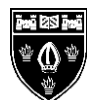

## Parents' Guide for Booking Other Event Appointments

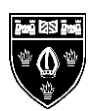

Browse to <u>https://arthurmellows.parentseveningsystem.co.uk\_</u>or access the quick link found on the main college website: <u>https://www.arthurmellows.org</u>

| Parents' Evening System                                                                                                    | l                                                                                                    | Step 1: Login                                                                                                    |
|----------------------------------------------------------------------------------------------------|----------------------------------------------------------------------------------------------------|----------------------------------------------------------------------------------------------------|
| Welcome to the Green Abbey parents' evening bovia a tink from the email confirmation - please en<br>Your Details<br>Title First Name Sur<br>Mr John Sr<br>Email Address Con<br>john.smith@gmail.com joh<br>Child's Details<br>First Name Surname<br>Sarah Smith<br>Vegin & Continue<br>COVID Testing - Year 7 | king system. Appointments can be amen<br>isure your email address is correct.  name nith firm Email Address n.smith@gmail.com  DoB dd/mm/yyyy  26/11/2005 | <ul> <li>Please fill out all the details on the page. confirmation of your appointments will be ema to you and we may use the phone number contact you.</li> <li>Student's Preferred First Name</li> <li>Student's Preferred Surname</li> <li>Student's Date of Birth (format dd/mm/yyy)</li> <li>Please use your child's "preferred" forename f matches our records (no abbreviations).</li> <li>Date of birth – eg: 26/11/2005</li> <li>Step 2: Select Covid Testing</li> </ul> |
| COVID Testing - Year 7                                                                                                    | Continue ><br>Open for bookings                                                                                                    | Click 'Continue – Open for bookings' to proce<br>and make appointments.                                                                                                    |
| COVID Testing - Year 7                                                                                                    |                                                                                                    | Step 3: Choose Appointment time                                                                                                    |
| COVID Testing - Year 7                                                                                                    | 0 places bo                                                                                                    | A list of available appointments will then appe<br>Once you have reviewed and wish to confirm y<br>appointment, please click on the green plus i<br>and select an appropriate time.                                                                                                    |
| Friday, 5th March<br>Refectory 2<br>09:00 - 09:05<br>Refectory 2                                                                                                    | •                                                                                                    |                                                                                                    |
| 09:05 - 09:10<br>Refectory 2                                                                                                    | •                                                                                                    |                                                                                                    |
| Refectory 2<br>09:15 - 09:20                                                                                                    | Ð                                                                                                    |                                                                                                    |
| COVID Testing - Year 7                                                                                                    |                                                                                                    | Step 4: Finished                                                                                                    |
| 5th March 2021                                                                                                    |                                                                                                    | You will receive an email confirmation of y appointment(s).                                                                                                    |
| COVID Testing - Year 7                                                                                                    |                                                                                                    | _                                                                                                    |
|                                                                                                    | 1 place booked                                                                                                    |                                                                                                    |
| Friday, 5th March<br>Refectory 2<br>09:00 - 09:05                                                                                                    | Booked                                                                                                    |                                                                                                    |
|                                                                                                    |                                                                                                    |                                                                                                    |